## Installationshinweise:

- 1. Starten Sie die heruntergeladene Datei "Setup.exe" mit einem Doppelklick.
- 2. Machen Sie vor dem Update immer eine Datensicherung!
- 3. Nach dem Download kann es sein, dass Windows davor warnt, die Datei auszuführen. In diesen Fällen gehen Sie wie in den Bildern rot markiert vor:

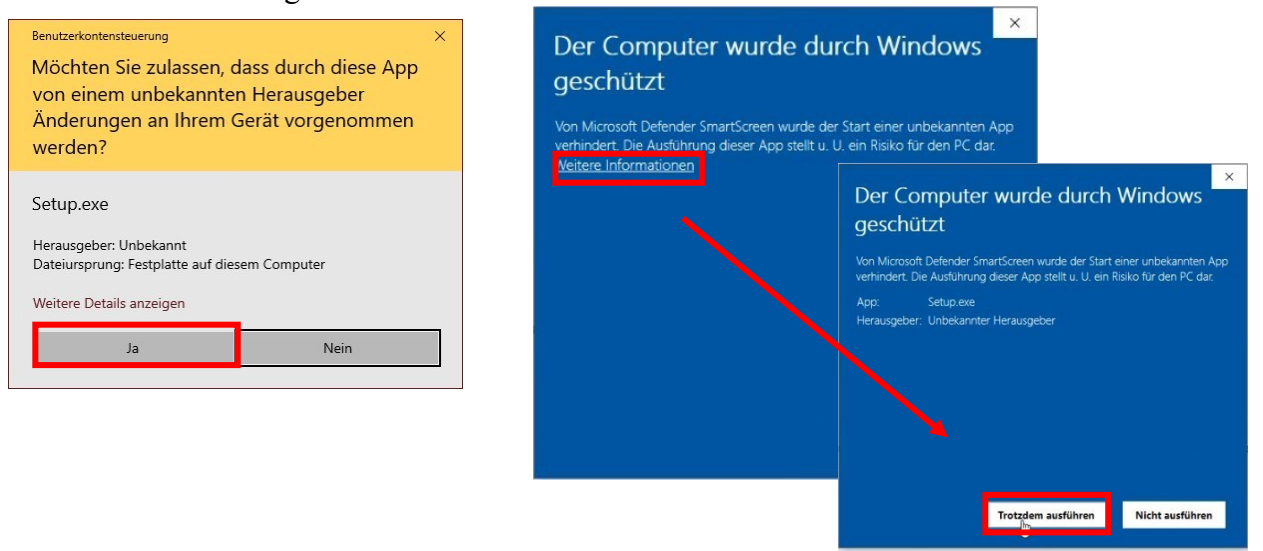

4. Haben Sie bereits eine ältere Version installiert, wird dies erkannt und durch folgende zu bestätigender Meldung angezeigt:

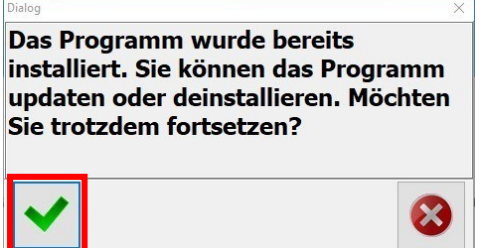

5. Akzeptieren Sie die AGB und starten Sie die Installation über Update bzw. Installation

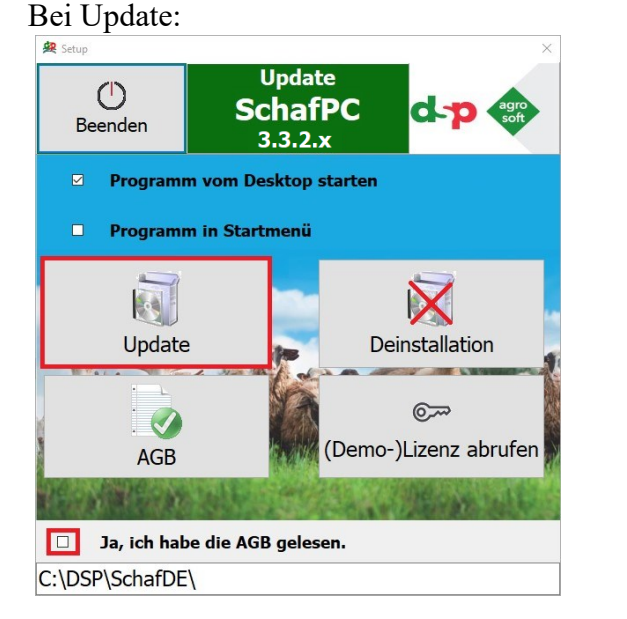

Bei Neuinstallation:

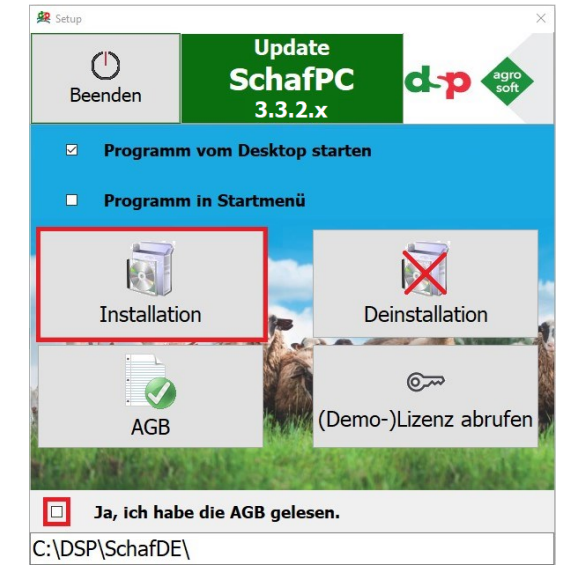